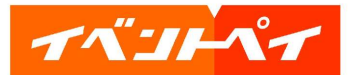

コンビニ決済での申込 コンビニ決済時のイベント申込の流れです。

| #2812X972X4X2 N                                                                                                    | ①参加人数を選択                        |
|----------------------------------------------------------------------------------------------------|---------------------------------|
| イベント9回<br>オンラインセミナー 前:0021年01月29日(金)                                                                                                    | ② [お申込み] をクリック                  |
|                                                                                                    |                                 |
|                                                                                                    |                                 |
| オペンドペイ                                                                                                    | ③申込情報を入力                        |
| Image: Section Section |                                 |
| <ul> <li>③ お支払い方法選択 ・お支払い方法について</li> <li>④ クレジットカード決済 VISA ■ 第 ■ 20</li> <li>● コンビニ決済</li> <li>■ お手込着アメールに記載される支払期間までに、ご借加のコンビニでお支払下さい。</li> <li>● 新聞の知られるすと、お用込は思想がおりますのでに注意下さい。</li> </ul>                                                                                                    | ④ [コンビニ決済] を選択<br>⑤決済を行うコンビニを選択 |
| LAWBON ローソン     Tester ファミリーマート     Tester マーマート                                                                                                    | ⑥利用規約を確認し、<br>[利用規約に同意する]にチエック  |
| ○ ペイシー決済(開始県行規込) €.                                                                                                    | ⑦ [確認をする] をクリック                 |
|                                                                                                    |                                 |

| TAILAT      | 株式会社メタップスペイメ                                                               |  |
|-------------|----------------------------------------------------------------------------|--|
| 9 イベント情報    |                                                                            |  |
| イベント名       | オンラインセミナー                                                                  |  |
| 818         | 2021年01月29日                                                                |  |
| 申込数         | 1人                                                                         |  |
| 支払金額        | 320円                                                                       |  |
| 内訳          | 甲込金額:100円×1人=100円<br>システム利用料:220円×1人=220円                                  |  |
| ずお申込者情報     |                                                                            |  |
| 法人名・团体名     | -                                                                          |  |
|             | 田申 太郎 (ヨヤク クロウ) 様                                                          |  |
|             | 〒444-1111 日本日本日本                                                           |  |
| 16.35 M - F | 6666666666                                                                 |  |
| 生年月日        | 昭和63年 (1988年)3月17日                                                         |  |
| 性別          | 男                                                                          |  |
| メールアドレス     | do198@hotsoup.be                                                           |  |
| 可お支払い方法     |                                                                            |  |
| コンビニ決済 📊    | <mark>5月911</mark><br>号(全第コード)と第二番号(注文番号12桁)を持って、お近くの問題にてお支払い頂きます <u>。</u> |  |
| 支払金額・入フ     | カ内容に練りがないかご確認いただき、問題なければ「この内容で申込する」を押下してください。<br>⑧                         |  |
|             | ◆お支払い方法について ◆投定際取引法に基づく表記 ◆利用規約 ◆推奨環境                                      |  |

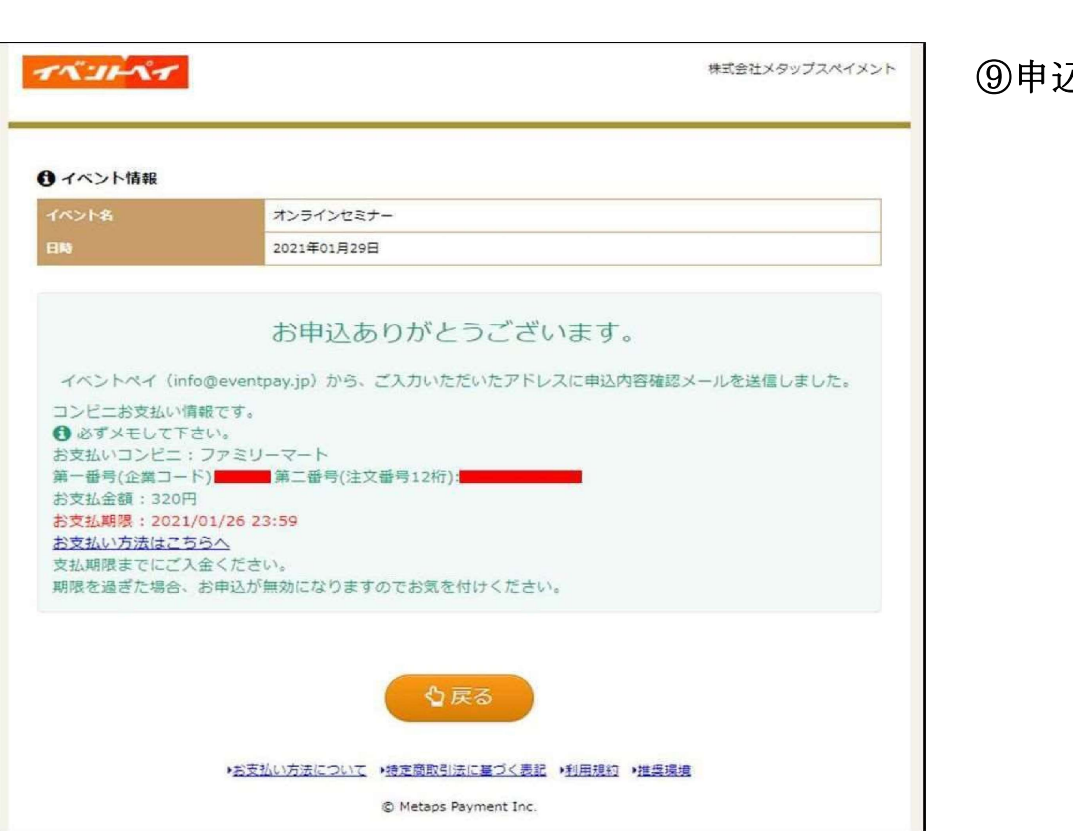

⑨申込が完了

⑧申込内容を確認し、 [この内容で申込みをする] をクリック

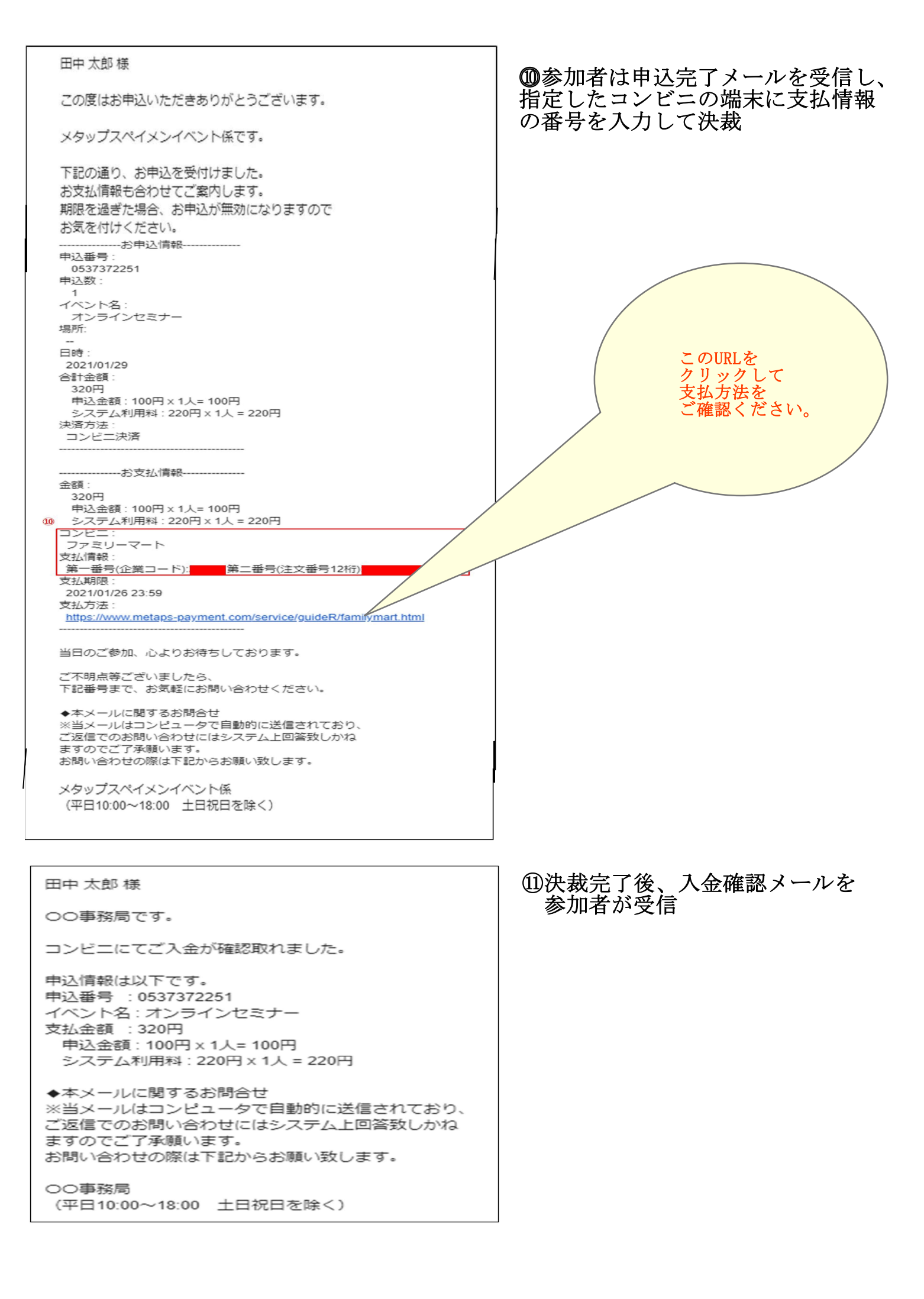